# SERVIDOR DE IMPRESORA USB 2.0

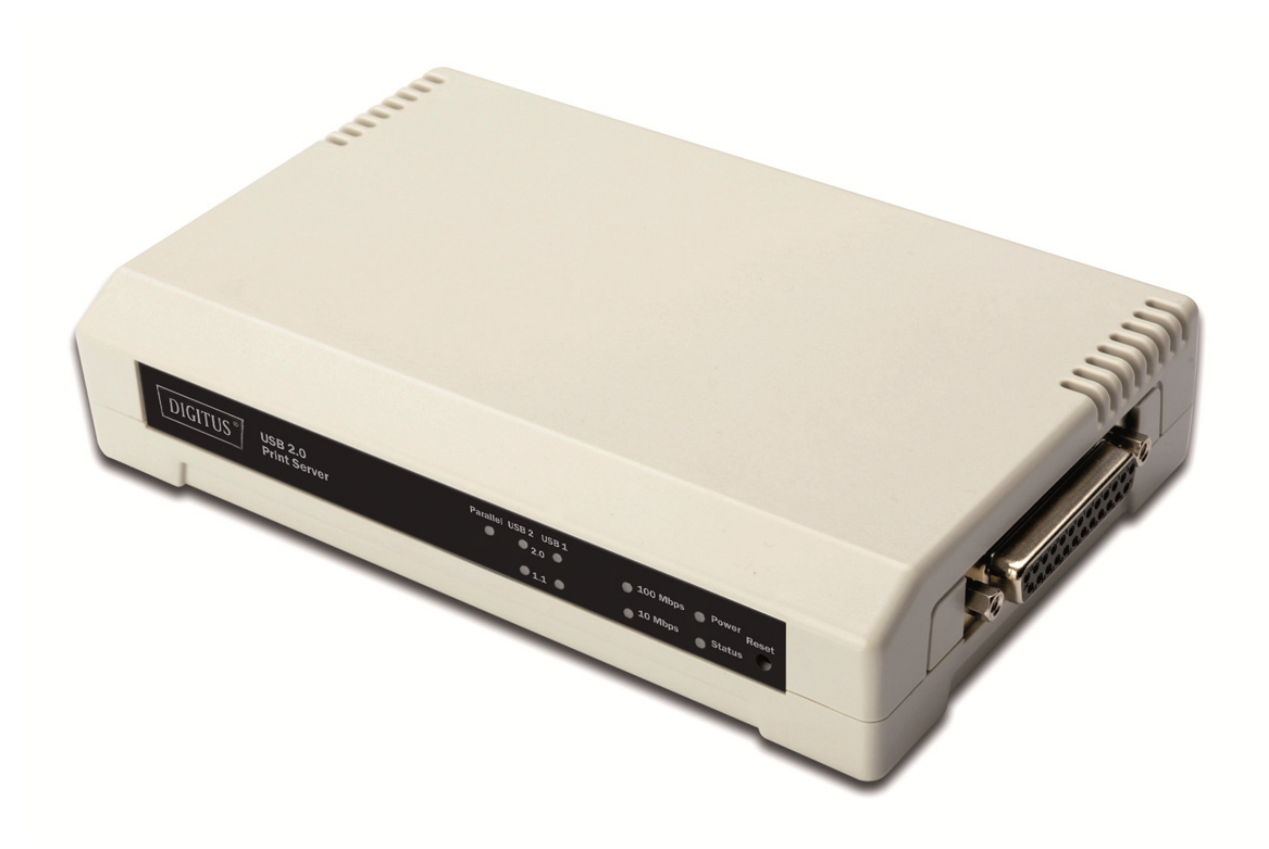

Guía de Instalación Rápida DN-13006-1

# Antes de empezar, debería preparar los siguientes elementos:

- Un PC basado en Windows con el CD de configuración del servidor de impresora
- Una impresora
- Un cable de impresora
- Un Concentrador

## Red Cableada con Servidor de Impresora:

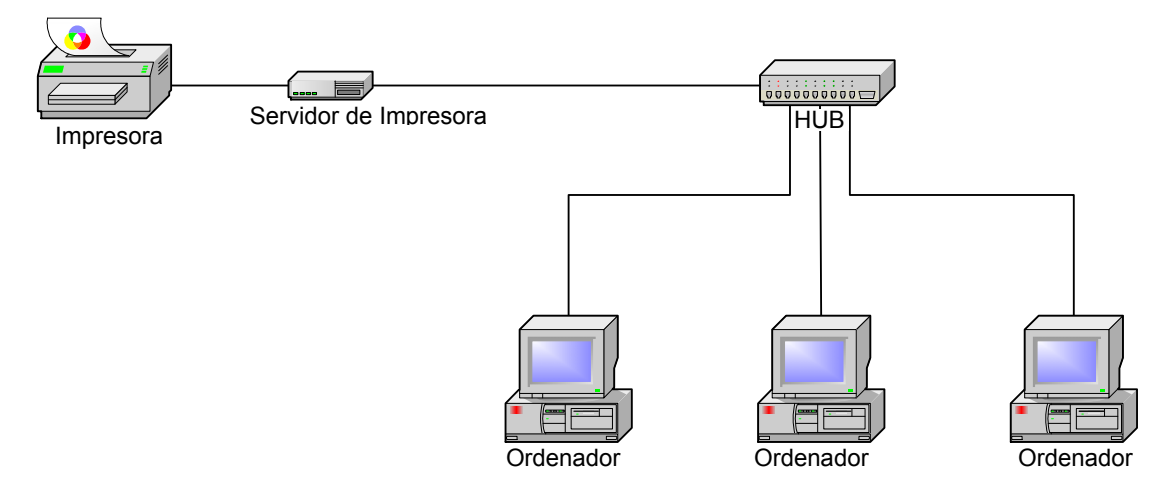

#### Instalación del hardware:

- 1. Apague la impresora.
- 2. Conecte el servidor de impresora a su impresora mediante el cable de impresora incluido.
- 3. Encienda la impresora.
- 4. Enchufe el adaptador de corriente CA en el conector de alimentación del servidor de impresora.
- 5. Espere 10 segundos durante la Auto-Prueba al Encendido del servidor de impresora (POST).

#### Instalación del software

- 1. Para habilitar la comunicación de red con el servidor de impresora, su ordenador debe tener una dirección IP correcta, por ej. 192.168.0.100
- 2. Inserte el CD de configuración en su unidad de CD-ROM y aparecerá el siguiente mensaje.

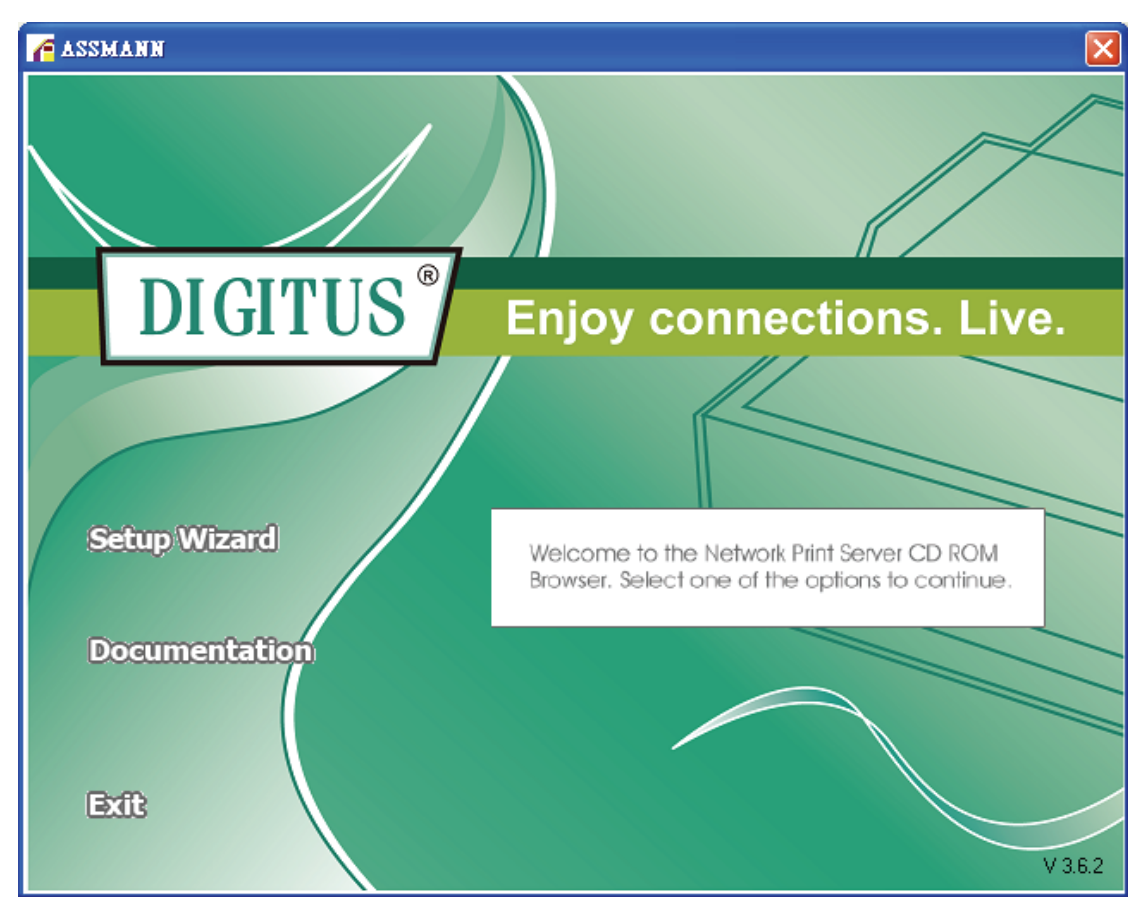

# Nota:

Para el asistente de configuración en Windows Vista/7/8/10, tiene que escoger **Run as administradtor**haciendo clic con el botón derecho sobre el icono del escritorio.

3. Escoja **Setup Wizard** para instalar el servidor de impresora y configurar la impresora conectada.

| Network Print Server Setu | p Wizard 🔀                                                                                                    |
|---------------------------|----------------------------------------------------------------------------------------------------|
| II<br>II                  | Welcome to the Network<br>Print Server Setup Wizard                                                                                       |
| Welcome                   | This Wizard guides you through the installation of the Network print server that is connected to the local area network on this computer. |
| Select A Print Server     |                                                                                                    |
| Change Settings           | Before you proceed, make sure the print server and the printer are properly connected and turned on.                                      |
| Configure Wireless        |                                                                                                    |
| Configure TCP / IP        | To continue, click Next.                                                                                                    |
| Save Settings             |                                                                                                    |
| Select a Printer          | Version 0.95.01                                                                                                    |
| Summary                   |                                                                                                    |
| Complete                  |                                                                                                    |
|                           |                                                                                                    |
|                           |                                                                                                    |
|                           | < <u>Back</u> Cancel                                                                                                    |

4. Haga clic en **Next**, el asistente encontrará automáticamente el servidor de impresora.

5. En la pantalla **Select A Print Server**, seleccione el puerto de servidor de impresora que desee configurar y haga clic en **Next**.

|                                     | Select A Pr                                                                                                    | int Server                                  |                                           |        |
|-------------------------------------|----------------------------------------------------------------------------------------------------|---------------------------------------------|-------------------------------------------|--------|
| Welcome                             | This Wizard has found<br>Select a print server the                                                                                                    | the following print<br>at you want to set ( | servers on the netwo<br>up from the list. | rk.    |
| elect A Print Server                | Detected print servers                                                                                                    | on your local netw                          | ork :                                     |        |
|                                     | Device Name                                                                                                    | IP Address                                  | MAC Address                               | Port   |
| Change Settings                     | 3P_PrintServ739204                                                                                                    | 192.168.0.10                                | 00:40:A2:73:92:04                         | 1      |
| Configure Wireless                  | 3P_PrintServ739204<br>3P_PrintServ739204                                                                                                    | 192.168.0.10                                | 00:40:A2:73:92:04<br>00:40:A2:73:92:04    | 2<br>3 |
| Configure TCP / IP<br>Save Settings |                                                                                                    |                                             |                                           |        |
| Select a Printer                    | •                                                                                                    |                                             |                                           | Ŀ      |
|                                     | If the print server you w                                                                                                    | ant to set up is no                         | t displayed, R                            | efresh |
| Summary                             | check the connection a                                                                                                    | ind click Refresh.                          |                                           |        |
| Complete                            | Note : If your print server has just been turned on, it may take a few minutes for the print server to initialize before it can be detected and displayed by the wizard. |                                             |                                           |        |

Nota:

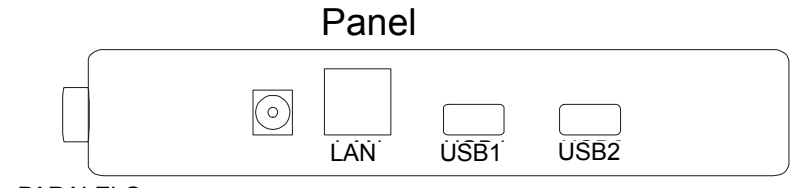

PARALELO

PARALELO es el Puerto1(PID1)

USB1 es el Puerto2(PID2)

USB2 es el Puerto3(PID3)

6. En la pantalla Change Settings, seleccione No o Yes:

| Network Print Server Setup       | Wizard                                                                                                    | X  |  |  |
|----------------------------------|----------------------------------------------------------------------------------------------------|----|--|--|
| 井                                | Change Settings                                                                                                    |    |  |  |
| Welcome<br>Select A Print Server | This Wizard allows the network administrator to change some basic<br>settings of the print server. If you are not the network administrator, do<br>not change settings. Wrong settings may cause the print server not to<br>function properly.      |    |  |  |
| Change Settings                  |                                                                                                    |    |  |  |
| Configure Wireless               | Yes, I want to change settings                                                                                                    |    |  |  |
| Configure TCP / IP               | C No, I don't want to change settings.                                                                                                    |    |  |  |
| Save Settings                    |                                                                                                    |    |  |  |
| Select a Printer                 |                                                                                                    |    |  |  |
| Summary<br>Complete              | To change settings, you must enter the password. A brand-new<br>Network print server has no default password. If you are configuring a<br>wireless print server and it's now operating in Diagnostic mode, you<br>don't need to enter the password. |    |  |  |
|                                  | < <u>B</u> ack <u>N</u> ext > Cance                                                                                                    | el |  |  |

Haga clic en**No** si quiere que el servidor de impresora siga utilizando la dirección IP por defecto y los ajustes por defecto, y después haga clic en**Next**.

- Dirección IP 192.168.0.10
- Máscara de Subred: 255.255.255.0

Haga clic en **Yes** si desea cambiar la dirección IP del servidor de impresora, y después haga clic en **Next**.

## Nota:

- 1. La dirección IP del servidor de impresora debe encontrarse dentro de la misma subred que su adaptador de red.
- Tras guardar la nueva dirección IP, el servidor de impresora se reiniciará automáticamente una vez, para estar listo para la nueva dirección IP. Puede llevar unos pocos segundos.

7. En la pantalla **Select A Printer**, seleccione una impresora ya configurada de la lista, haga clic en **Next** y después en **Finish** para completar la instalación.

0

Seleccione **Add New Printer** si el servidor de impresora está conectado a una impresora que no haya sido instalada previamente y no aparece en la lista.

| Network Print Server Setup               | Wizard                                                                                                    |                                                                               | × |
|------------------------------------------|----------------------------------------------------------------------------------------------------|-------------------------------------------------------------------------------|---|
| <u>н</u>                                 | Select A Printer                                                                                                    |                                                                               |   |
| <b>Welcome</b>                           | The Wizard now helps you set up the<br>print server. You can either select a pr<br>installed on this computer or add a ne      | printer that is connected to the<br>inter that has already been<br>w printer. |   |
| Select A Print Server                    | Select a printer from the following list                                                                                       | Add New Printer                                                               |   |
| Change Settings                          | Printer Name                                                                                                    | Port                                                                          |   |
| Configure Wireless<br>Configure TCP / IP | Samsung ML-1750 Series<br>Canon S200SP<br>Canon MP730 Printer<br>Canon MP730 FAX                                               | LPT:PS5CD1-1<br>FILE:<br>USB001<br>USB(Canon MP730                            |   |
| Save Settings<br>Select a Printer        |                                                                                                    |                                                                               |   |
| Summary                                  |                                                                                                    | nter installation CD/dial/atto or                                             |   |
| Complete                                 | To add a new printer, you need a printer installation CD/diskette or the driver file that you've downloaded from the Internet. |                                                                               |   |
|                                          |                                                                                                    | Back Next> Cancel                                                             | _ |

8. Haga clic en Add New Printer para iniciar el Windows Add Printer Wizard.

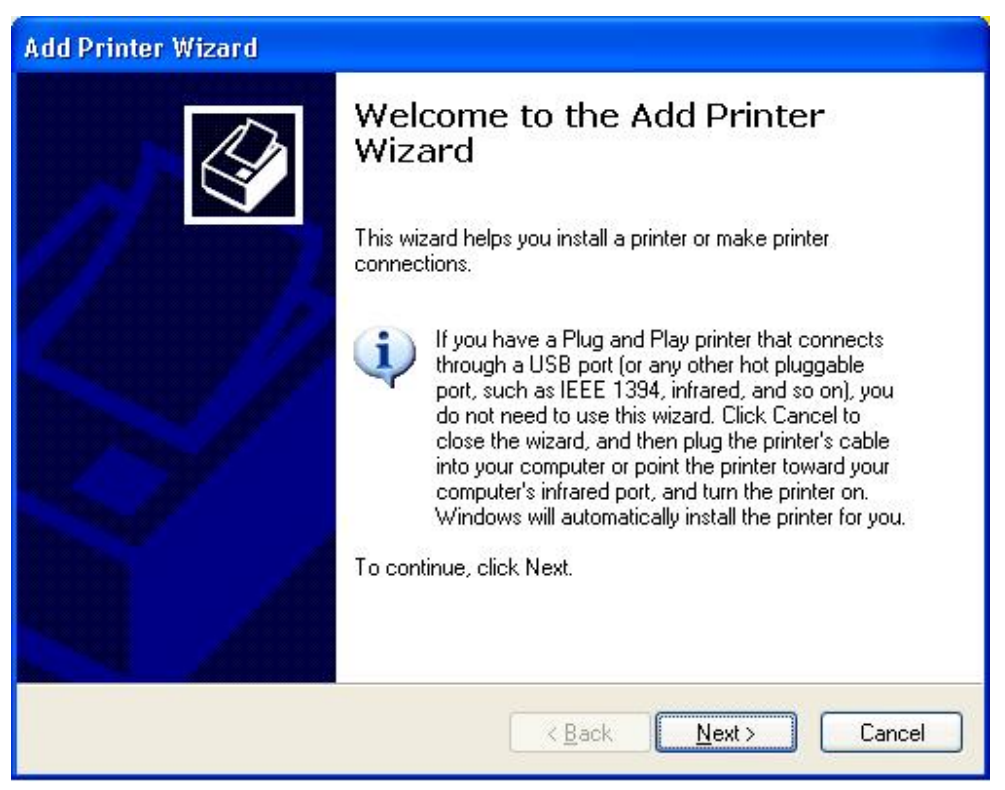

 Haga clic en Next y seleccione Local Printer, asegúrese de que la casilla Automatically detect and install my Plug and Play printer NO esté marcada. A continuación, haga clic en Next.

| Add Printer Wizard                                                                                  |
|----------------------------------------------------------------------------------------------------|
| Local or Network Printer<br>The wizard needs to know which type of printer to set up.               |
| Select the option that describes the printer you want to use:                                       |
| Local printer attached to this computer                                                             |
| Automatically detect and install my Plug and Play printer                                           |
| A network printer, or a printer attached to another computer                                        |
| To set up a network printer that is not attached to a print server, use the "Local printer" option. |
| < <u>B</u> ack <u>N</u> ext > Cancel                                                                |

10. Asegúrese de que el botón de selección **Use the following port** esté marcado y seleccione **LPT1: (Recommended Printer Port)** en la lista desplegable. A continuación, haga clic en **Next**.

| dd Printer Wizard<br>Select a Printer Port<br>Computers communicate | with printers through ports.                                     |
|---------------------------------------------------------------------|------------------------------------------------------------------|
| Select the port you want                                            | your printer to use. If the port is not listed, you can create a |
| new port.                                                           | LPT1: (Recommended Printer Port)                                 |
| Note: Most computer:<br>The connector for thi                       | s use the LPT1: port to communicate with a local printer.        |
|                                                                     |                                                                  |
|                                                                     | A A Co                                                           |
|                                                                     |                                                                  |
| Type of port                                                        | Local Port                                                       |
| O <u>C</u> reate a new port:<br>Type of port:                       | Local Port                                                       |
|                                                                     | < <u>B</u> ack <u>N</u> ext > Cancel                             |

11. Seleccione **Manufacturer** y **Printer** de la lista de controladores de impresora. A continuación, haga clic en **Next**.

| Add Printer Wizard                                                                        |                                                                                                    |
|-------------------------------------------------------------------------------------------|----------------------------------------------------------------------------------------------------|
| Install Printer Software<br>The manufacturer and model                                    | determine which printer software to use.                                                                                                    |
| Select the manufacturer ar<br>disk, click Have Disk. If yo<br>compatible printer software | nd model of your printer. If your printer came with an installation<br>our printer is not listed, consult your printer documentation for<br>». |
| Manufacturer 🔼                                                                            | Printers 🔼                                                                                                    |
| Gestetner<br>Hewlett-Packard<br>IBM<br>infotec                                            | Hewlett-Packard HP-GL/2 Plotter   HP 2000C   HP 2500C Series   HP 2500C Series PCL5Ce                                                          |
| This driver is digitally signed.<br><u>Tell me why driver signing is im</u>               | Windows Update Have Disk                                                                                                    |
|                                                                                           | < <u>B</u> ack Next > Cancel                                                                                                    |

- 12. Si ya están instalados los controladores de la impresora, se le preguntará si quiere mantenerlos o reemplazarlos. Haga clic en Next. Dele un nombre a la impresora y escoja si desea hacerla su impresora predeterminada. A continuación, haga clic en Next.
- Después, escoja si desea compartir la impresora con otros usuarios de la red, imprimir una página de prueba (por favor, seleccione No.), etc. Marque el botón de selección adecuado y haga clic en Next y en Finish.
- 14. En el asistente de configuración, complete la configuración destacando la impresora instalada en la lista **Select a Printer** y haga clic en **NextFinish**

| letwork Print Server Setup | Wizard                                                                                                    |                                                                      |
|----------------------------|----------------------------------------------------------------------------------------------------|----------------------------------------------------------------------|
| 井                          | Select A Printer                                                                                                    |                                                                      |
| Welcome                    | The Wizard now helps you set up the prin<br>print server. You can either select a printe<br>installed on this computer or add a new p | ter that is connected to the<br>er that has already been<br>printer. |
| Select A Print Server      | Select a printer from the following list                                                                                              | Add New Printer                                                      |
| Change Settings            | Printer Name                                                                                                    | Port                                                                 |
| Configure Wireless         | HP LaserJet 1200 Series PCL<br>Samsung ML-1750 Series                                                                                 | LPT1:<br>LPT:PS5CD1-1                                                |
| Configure TCP / IP         | Canon MP730 Printer<br>Canon MP730 FAX                                                                                                | USB001<br>USB(Canon MP730                                            |
| Save Settings              |                                                                                                    |                                                                      |
| Select a Printer           |                                                                                                    |                                                                      |
| Summary                    |                                                                                                    |                                                                      |
| Complete                   | To add a new printer, you need a printer the driver file that you've downloaded fro                                                   | nstallation CD/diskette or m the Internet.                           |
|                            |                                                                                                    | ale Manuta Concert                                                   |

15. Desde el sistema Windows, vaya a **start** ->**Printers and Faxes** y destaque la impresora recién instalada.

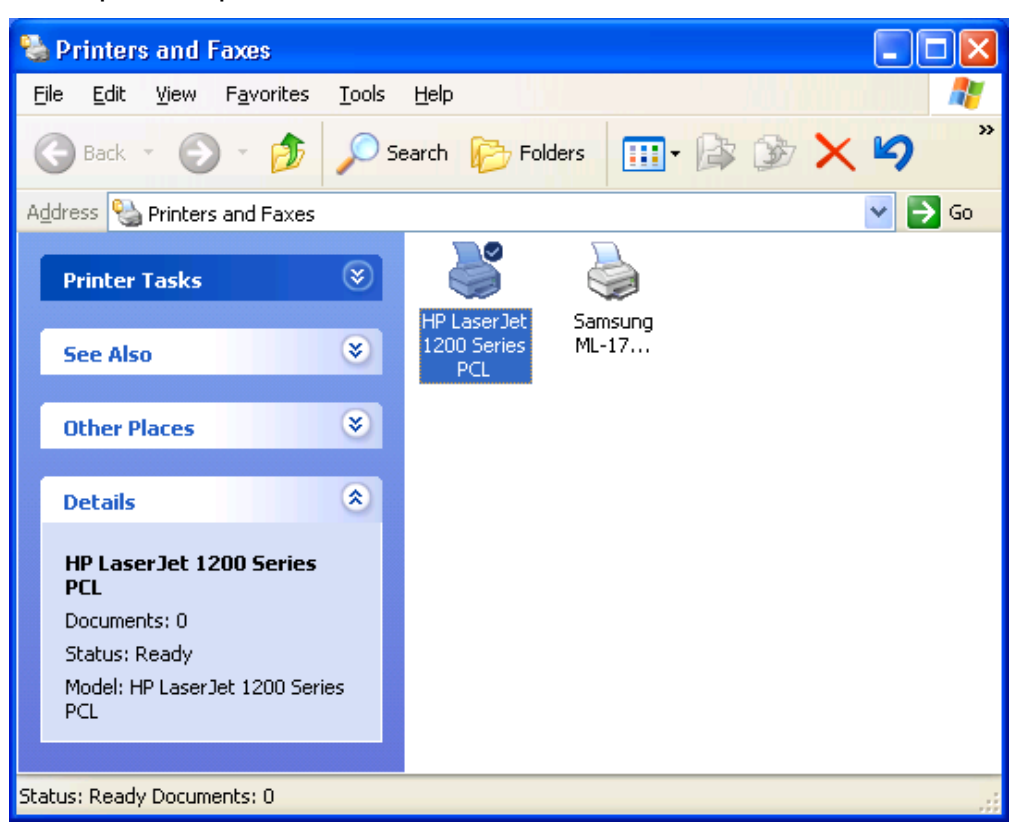

16. Con el botón derecho, seleccione **Properties** ->**Ports** y verifique que el puerto de la impresora aparezca.

| ieneral Sharing                        | Ports                             | Advanced                                       | Device Set      | ttings            |     |
|----------------------------------------|-----------------------------------|------------------------------------------------|-----------------|-------------------|-----|
| HP Lase                                | erJet 120(                        | ) Series PCI                                   | 2               |                   |     |
| Print to the followir<br>checked port. | ng port(s).                       | Documents                                      | will print to t | he first free     |     |
| Port                                   | Desc                              | cription                                       | Printe          | r                 | ~   |
| COM3:<br>COM4:<br>FILE:<br>USB001      | Seria<br>Seria<br>Print<br>Virtua | l Port<br>I Port<br>to File<br>al printer port | t Samsu         | ing ML-1750 Serie | es  |
| LPT:PS5401                             | -1 192.1                          | 68.0.10,PIC                                    | ):1 HP La       | serJet 1200 Serie | s F |
| <                                      |                                   | 1111                                           |                 |                   | >   |
| Add Port                               |                                   | <u>D</u> elete f                               | Port            | Configure Port    |     |
| Enable bidirecti                       | onal supp<br>oooling              | ort                                            |                 |                   |     |
|                                        |                                   |                                                |                 |                   |     |

- 17. Vaya a **General**; haga clic en **Print Test Page** para verificar la configuración.
- 18. Hecho.

#### Nota:

Si desea instalar más servidores de impresora, inicie el asistente de configuración desde el menú de Inicio de Windows: **start** ->**All Programs** ->**Network Print Server** ->**PSWizard** y repita el proceso de instalación.

# FCCC